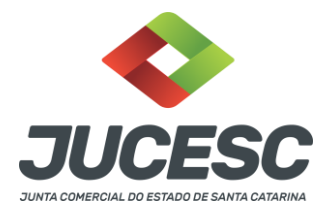

## MANUAL LIVRO DIGITAL COMO BAIXAR ARQUIVO AUTENTICADO

O procedimento é simples, segue o passo a passo.

**Passo 1)** Entrar na conta do Requerimento Universal (RU), ou pelo acesso do GOV.BR.

Observação, necessário ser a mesma conta que foi efetuado o arquivamento do livro.

Link de acesso pelo RU: http://regin.jucesc.sc.gov.br/RequerimentoUniversal/NovoLogin.aspx

Link de acesso pelo GOV.BR:<u>https://sso.acesso.gov.br/login?client\_id=regin.jucesc.sc.gov.</u> <u>br%2Fportalregin&authorization\_id=17cb8b49ad1</u>

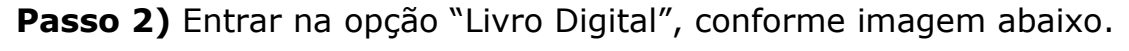

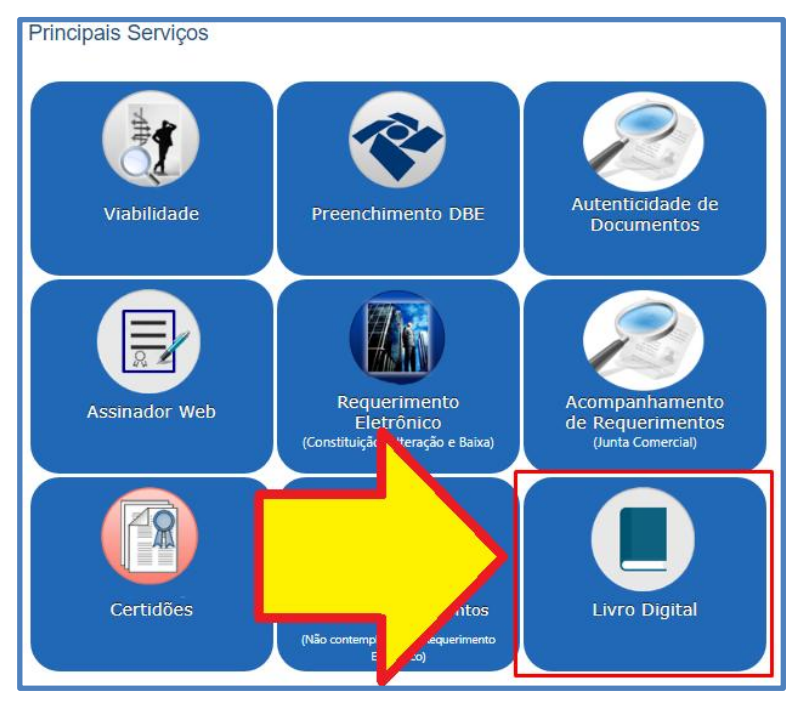

Junta Comercial do Estado de Santa CatarinaAvenidaRioBranco,387,Centro,Florianópol is,SCCEP:88015-201 TEL:(48)3665-5900

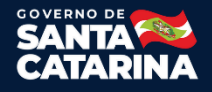

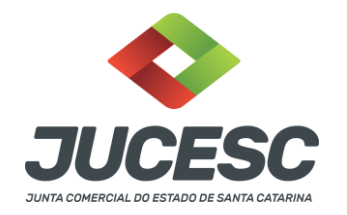

**Passo 3)** Encontrar o processo, através do filtro de pesquisa. Conforme imagem abaixo.

|   | Novo Requerimento        |                       |                     |
|---|--------------------------|-----------------------|---------------------|
|   | NIRE                     |                       | O Novo Requerimento |
|   | Filtros                  |                       | •                   |
|   | Protocolo Requerimento   | Protocolo Junta       |                     |
|   | Data Requerimento Início | Data Requerimento Fim | · · · · · ·         |
| L | Status Requerimento      | NIRE                  |                     |
|   | Limpar Filtros Pesquisar |                       |                     |
|   | Requerimentos            |                       |                     |
| L | Protocolo                |                       | Data                |

**Passo 4)** Depois de encontrar o processo, necessário entrar na opção "Relatório", conforme imagem abaixo.

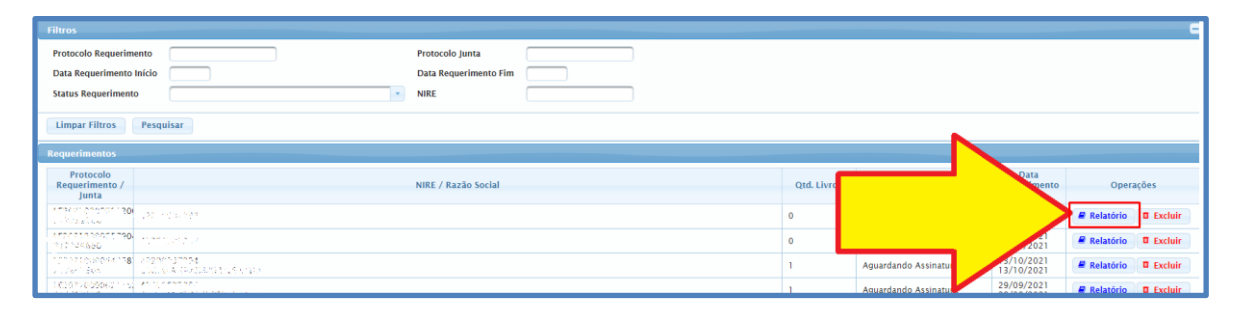

**Passo 5)** Dentro do relatório, vai aparecer a aba "Ações", nessa parte necessário apertar no botão com o desenho de um olho (Visualizar dados do requerimento). Conforme imagem abaixo.

| Dados da Empresa                                                                                                    |                                                                                                    |               |                     |             |                      |
|----------------------------------------------------------------------------------------------------|----------------------------------------------------------------------------------------------------|---------------|---------------------|-------------|----------------------|
| NIRE: 62000-045330<br>Nome Empresarial: CAMILA FERNANDES LTDA<br>Natureza Jurídica: 2062<br>Código da Situação: 00<br>Requerimento: LE2 004000000 135074<br>Status: Finalizado | CNPJ: 400 PC 640 ACO 84<br>Município/UF: TUBARÃO / SC<br>Data Constituição: 09/11/2020<br>Descrição da Situação: REGISTRO ATIVO<br>Protocolo: 210 6<br>Data do Status: 21/10/2021 | Número Arqui  | vamento Constitutiv | 0:          |                      |
| Dados do Requerente<br>CPF / CNPJ: 0.00047 (900-000) Nome: FE                                                                                                    | ERNANDO SPADEL CORREA E-Mail: fiscal@                                                                                                    | Oucnet.com.br | Nome: (48) 303.004  |             |                      |
|                                                                                                    | Lista di                                                                                                    | e Livros      |                     |             |                      |
| Ações                                                                                                    | Forma de Escrituração                                                                                                    | Ordem         | Dt. Início          | Dt. Término | Status               |
|                                                                                                    | Livro Diário                                                                                                    | 1             | 09/11/2020          | 31/12/2020  | Deferido/Autenticado |
|                                                                                                    |                                                                                                    |               |                     |             |                      |

Junta Comercial do Estado de Santa CatarinaAvenidaRioBranco,387,Centro,Florianópol is,SCCEP:88015-201 TEL:(48)3665-5900

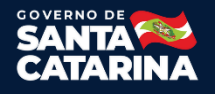

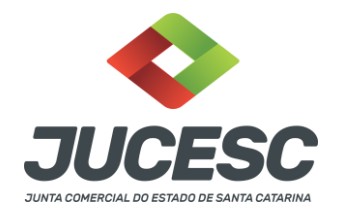

**Passo 5)** Vai abrir uma nova aba. Basta rolar a tela para cima, e apertar no botão "Arquivo Livro Autenticado", onde poderá efetuar o download do mesmo. Conforme imagem abaixo.

| Data Início: 09/1<br>Drdem: 1<br>Livro cadastrado | em: 19/10/2021            | Data Término: 31/12/2020<br>Total de Folhas: 4<br>Número do Arquivamento: 21941 | 0933             |            |        |                            |
|---------------------------------------------------|---------------------------|---------------------------------------------------------------------------------|------------------|------------|--------|----------------------------|
| Assinantes                                        |                           | Lista                                                                           | ı de Assinantes  |            |        |                            |
| CPF                                               | Nome                      | Qualificação                                                                    | R.G.             | Orgão R.G. | C.R.C. | Autenticação<br>Procuração |
|                                                   | CAMILA FERNANDE           | SOCIO ADMINISTRADOR                                                             |                  | CRM        | 4      |                            |
| Santona Com                                       | FERNANDO SPADEL<br>CORREA | CONTADOR                                                                        | 1125             | SSP/SC     | 968    | -                          |
| Arquivo Livro                                     | Original 📑 Ar             | quivo Livro Termos 🛛 🗳 Arqu                                                     | uivo Livro Auter | nticado    |        |                            |

Fim.

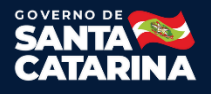